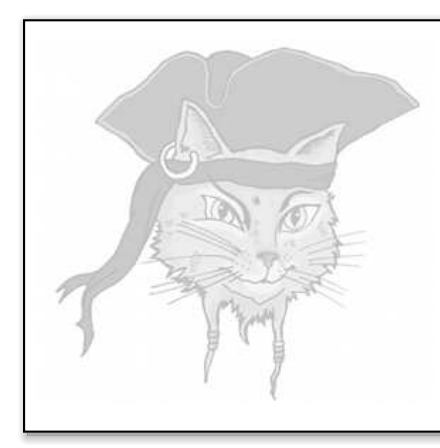

# Surreptitious Software

## Exercise

Attacks

#### Searching the Executable

Christian Collberg Department of Computer Science, University of Arizona February 26, 2014

#### Software protections

In this version, player2 fails if you have the wrong activation code:

```
> player2 0xca7ca115 10000 20000 30000 60000
Please enter activation code: 99
wrong code!
Bus error
```

(The real activation code is "42".)

Obviously, you want the program to play either without nagging you about the activation code:

> player2 0xca7ca115 10000 20000 30000 60000

or continue running regardless of what activation code you give it:

> player2 0xca7ca115 10000 20000 30000 60000
Please enter activation code: 999

Figure 1 shows the code for player2. Of course, in real life, the attacker won't have access to the source code of our program, just the binary!

### Prerequisites

Before working the exercise make sure you download, install, and build the following:

1. Install the following tools:

| tool     | url                                                                                                    | Linux           | MacOS X | Windows |
|----------|----------------------------------------------------------------------------------------------------|-----------------|---------|---------|
| gcc      |                                                                                                    | 🕂 gcc           |         |         |
|          |                                                                                                    | build-essential |         |         |
| gdb v7.2 | ftp.gnu.org/gnu/gdb/                                                                                                    |                 |         |         |
|          | <ul> <li>Linux: ./configure; make install; sudo chgrp procmod /usr/local/bin/gdb; sudo chmod g+s /usr/local/bin/gdb</li> <li>Mac OS X: Same as for Linux</li> <li>Windows:</li> </ul> |                 |         |         |
| objdump  | www.gnu.org/software/                                                                                                    | 🖈 binutils      |         |         |
|          | binutils                                                                                                    |                 |         |         |

```
int activation_code = 42;
uint32 play(uint32 user_key, uint32 encrypted_media[], int media_len) {
   int code;
   printf("Please enter activation code: ");
   scanf("%i",&code);
   if (code!=activation_code) {
      fprintf(stderr,"%s!\n","wrong code");
      *((int*)NULL)=99;
   }
   int i;
   for(i=0;i<media_len;i++) { ... }</pre>
}
uint32 player_main (uint32 argc, char *argv[]) {
   . . . .
}
int main (uint32 argc, char *argv[]) {
}
```

Figure 1: The code.

- 2. Download program and data files:
  - (a) wget 'http://www.cs.arizona.edu/~collberg/tmp/ssx.zip'
  - (b) unzip ssx.zip
  - (c) cd ssx/attack-defense\_attack2
- 3. Build the player2 executable which you will be working on from now on:
  - > make

### Algorithm — Cracking by Searching the Binary

To remove the activation code check we're going to use a slightly different strategy. The latest version of gdb has the ability to search for a string within the executable.

We can assume that the protection code looks something like this:

```
addr1: "wrong code"
.....
read_value = scanf()
if (read_value != activation_code)
    addr2: call printf(addr1)
```

or, in pseudo assembly code:

```
addr1: .ascii "wrong code"
.....
mov read_value, reg0
mov activation_code, reg1
cmp reg0,reg1
je somewhere
addr2: mov addr1, reg0
call printf
```

So, we

1. search for *addr1*, the address of the string "wrong code",

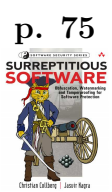

- 2. search for *addr2*, the address where printf is called,
- 3. look backwards in the code until we find the instructions that do the check if (activation\_code != 42) ..., and
- 4. patch the code as in the previous exercise.

NOTE: This will only work if the compiler generates addr1 directly in the code! Some compilers will instead load addr1 as an offest from a base register — then we can't find addr2 as easily as this! On Mac OS X we can compile with gcc -mdynamic-no-pic to turn off this behavior. Or, we can find addr2 using a technique you will see in the next exercise, namely setting a memory watchpoint on addr1.

#### Crack — Remove the activation code check!

Now carry out the attack:

1. Before we can start searching the binary, you need to find out where the text segment and the read only data segment start, and how long they are:

```
> objdump -x player2 | egrep 'text|Name'  # Linux
> objdump -x player2 | egrep 'rodata|Name'
> otool -l player2 | gawk '/__text/,/size/{print}'  # Mac OS X
> otool -l player2 | gawk '/__cstring/,/size/{print}'
```

2. Use gdb's find command to find the address of the string "wrong code".<sup>1</sup>

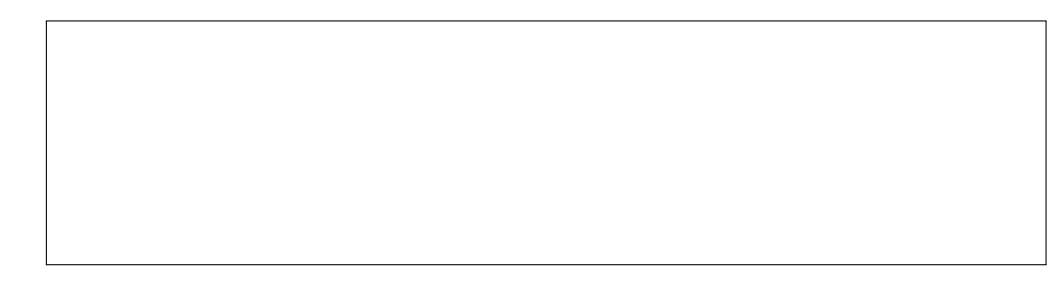

Let's call this *data* address *addr1*. Check that you have the right address:

```
(gdb) x/s addr1 here!
addr1: "wrong code"
```

3. Now use the find command again, looking through the *text segment* for an instruction that uses the *addr1* address!

<sup>&</sup>lt;sup>1</sup>Be careful to enter the search string exactly; gdb's find command doesn't search for partial strings.

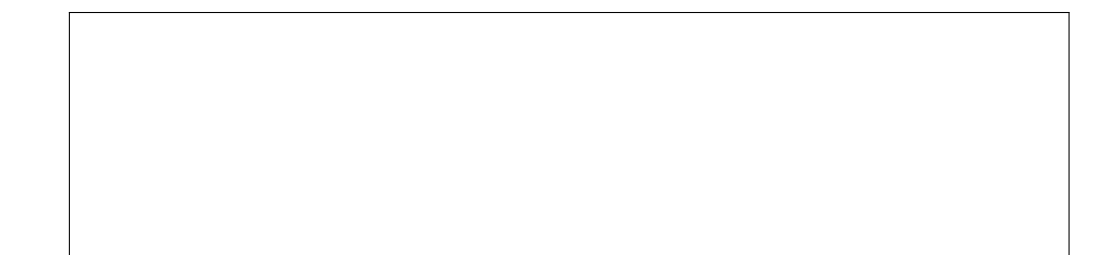

Let's call this *code* address *addr2*.

4. Disassemble a region prior to *addr2* to verify that is the region you're looking for.

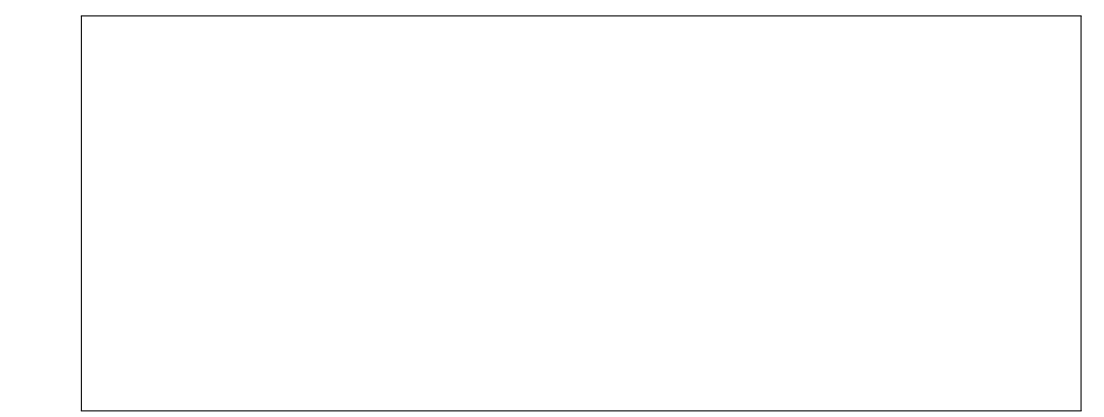

5. Now that you know both *addr1* and *addr2*, it's time to do the patching! First exit, and then re-enter gdb.

You now need to replace the je (jump equal) branch with a jmp (jump always). The opcode for jmp is 0xeb. Show gdb command here:

```
(gdb) quit
> gdb -write -silent player1
do the patch here!
(gdb) quit
```

(See http://www.itis.mn.it/linux/quarta/x86/jmp.htm.)

6. Try the patched program! Does it work for any activation code?